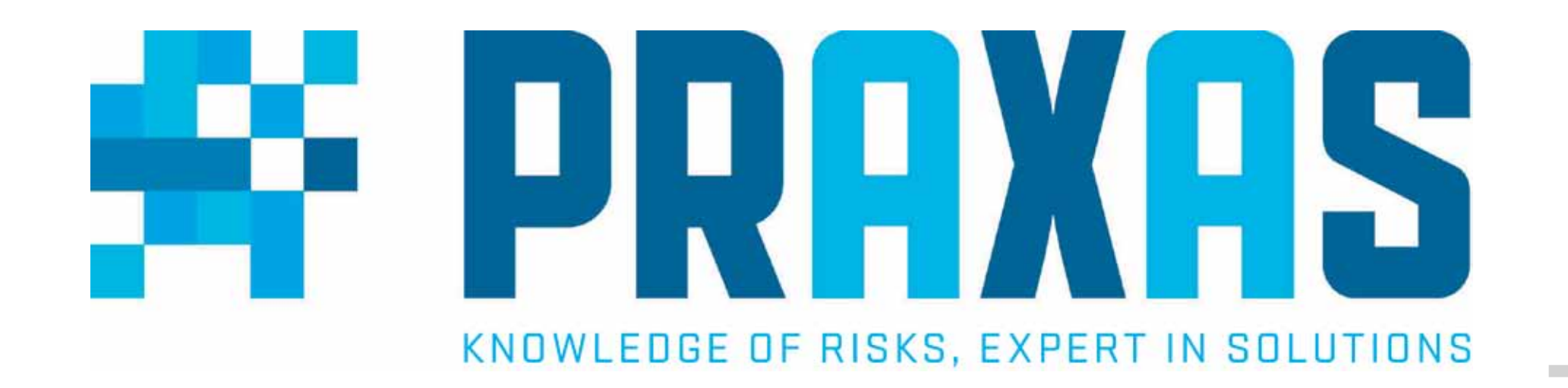

# Configureren van een LogTag recorder Quick start guide

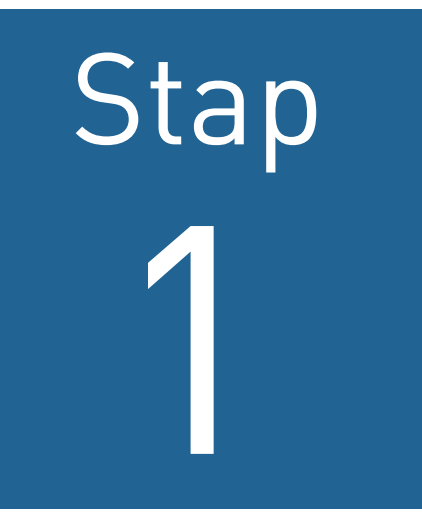

Download en installeer de LogTag analyzer via deze link:

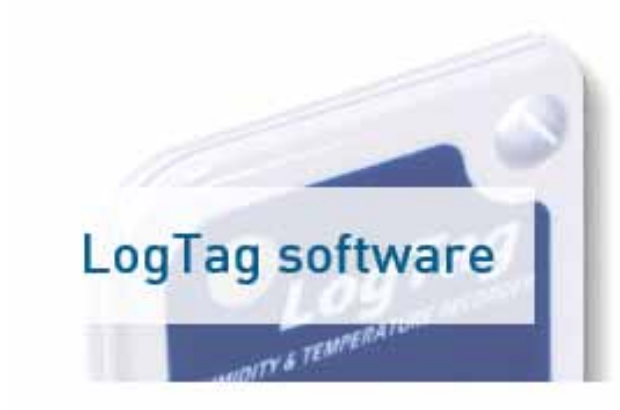

LogTag Analyse software biedt een eenvoudig te gebruiken, zeer krachtig

#### http://www.praxas.com/nl-nl/Support/Downloads

platform voor het configureren, uitlezen en analyseren van de data van de LogTag recorder.

Download hier

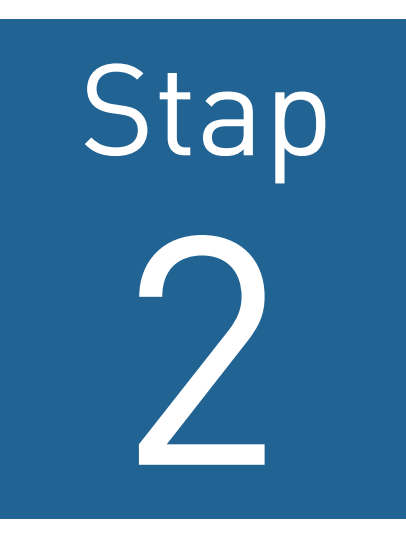

Sluit de LogTag USB interface aan op de computer door gebruik te maken van de USB kabel.

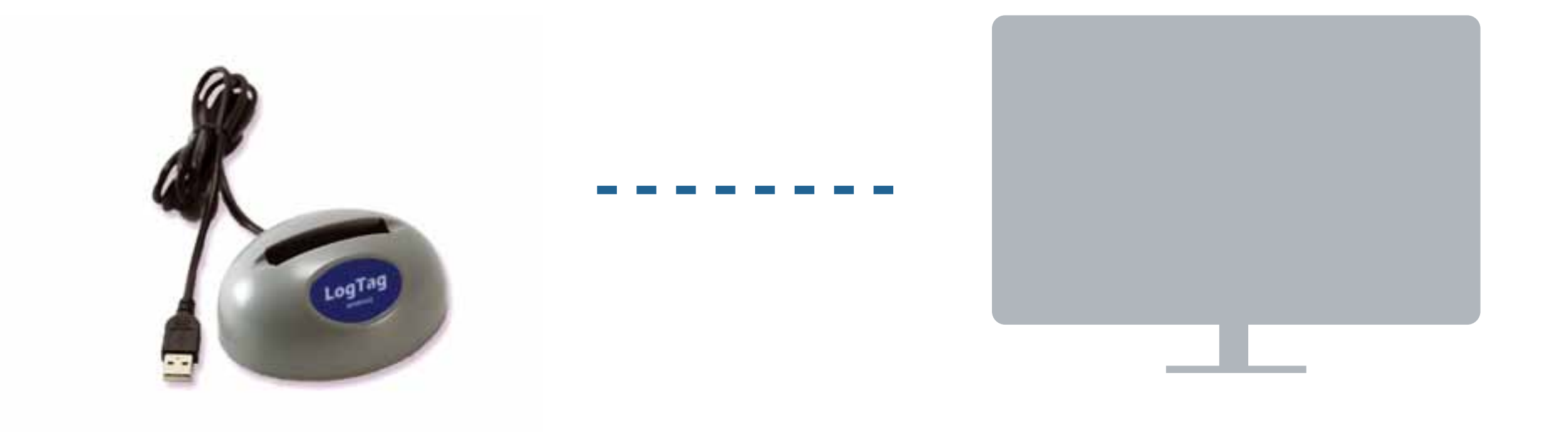

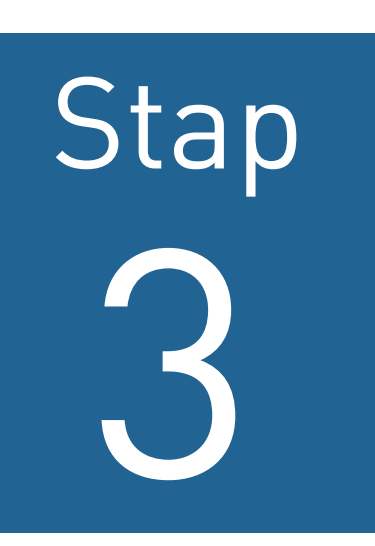

Klik op het LogTag Analyzer icoon. Er wordt een

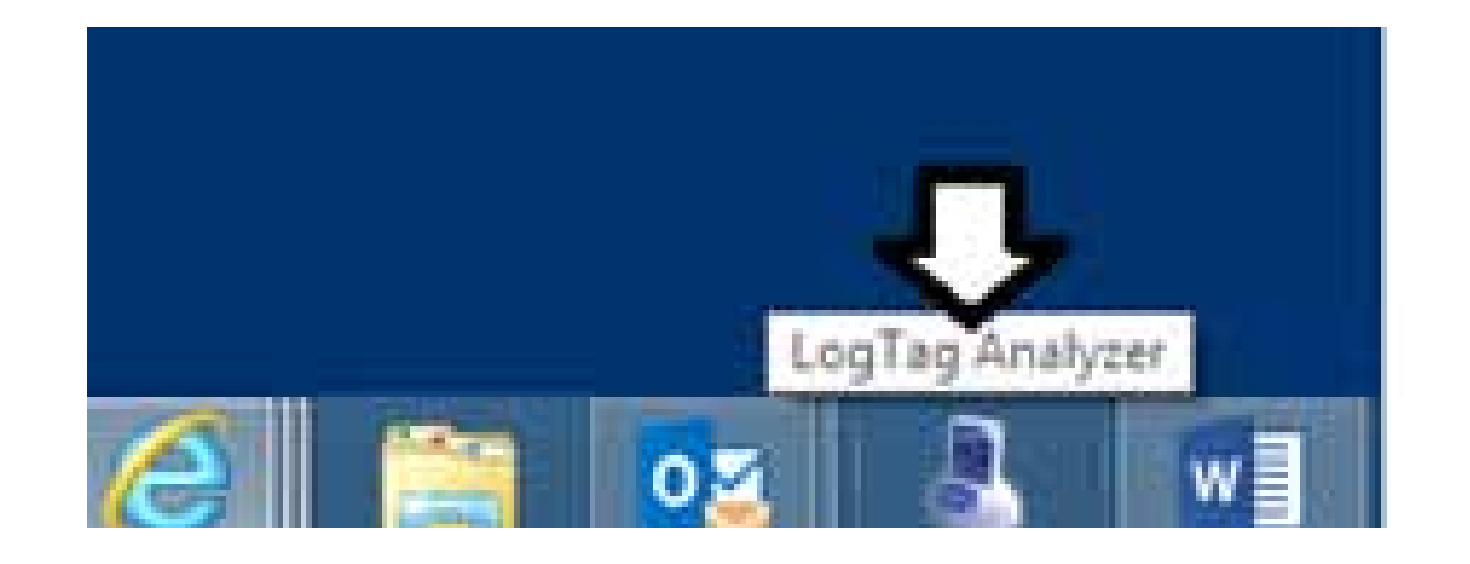

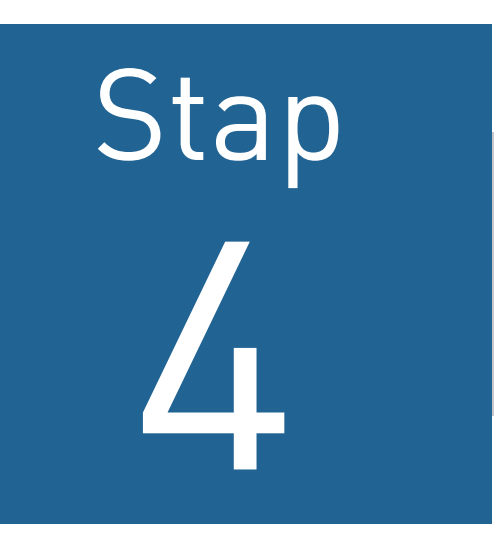

### Plaats de recorder in de LogTag USB interface.

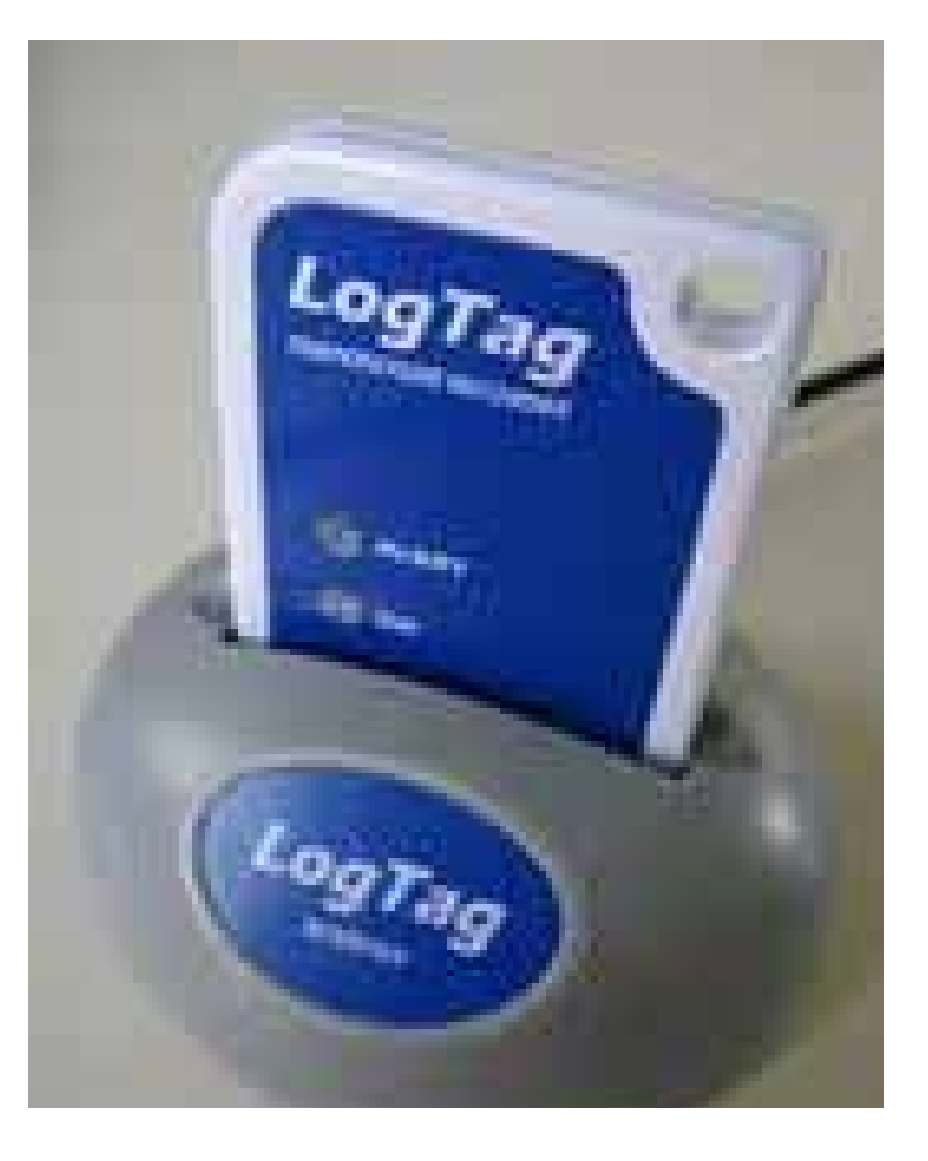

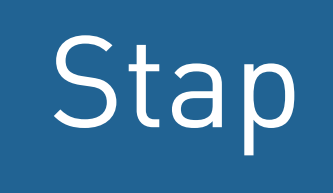

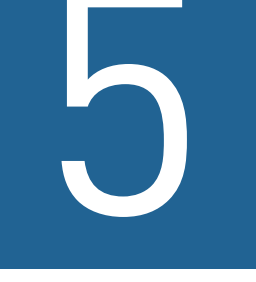

#### Klik op 'LogTag' en vervolgens in het pull down menu op de 'Wizard'.

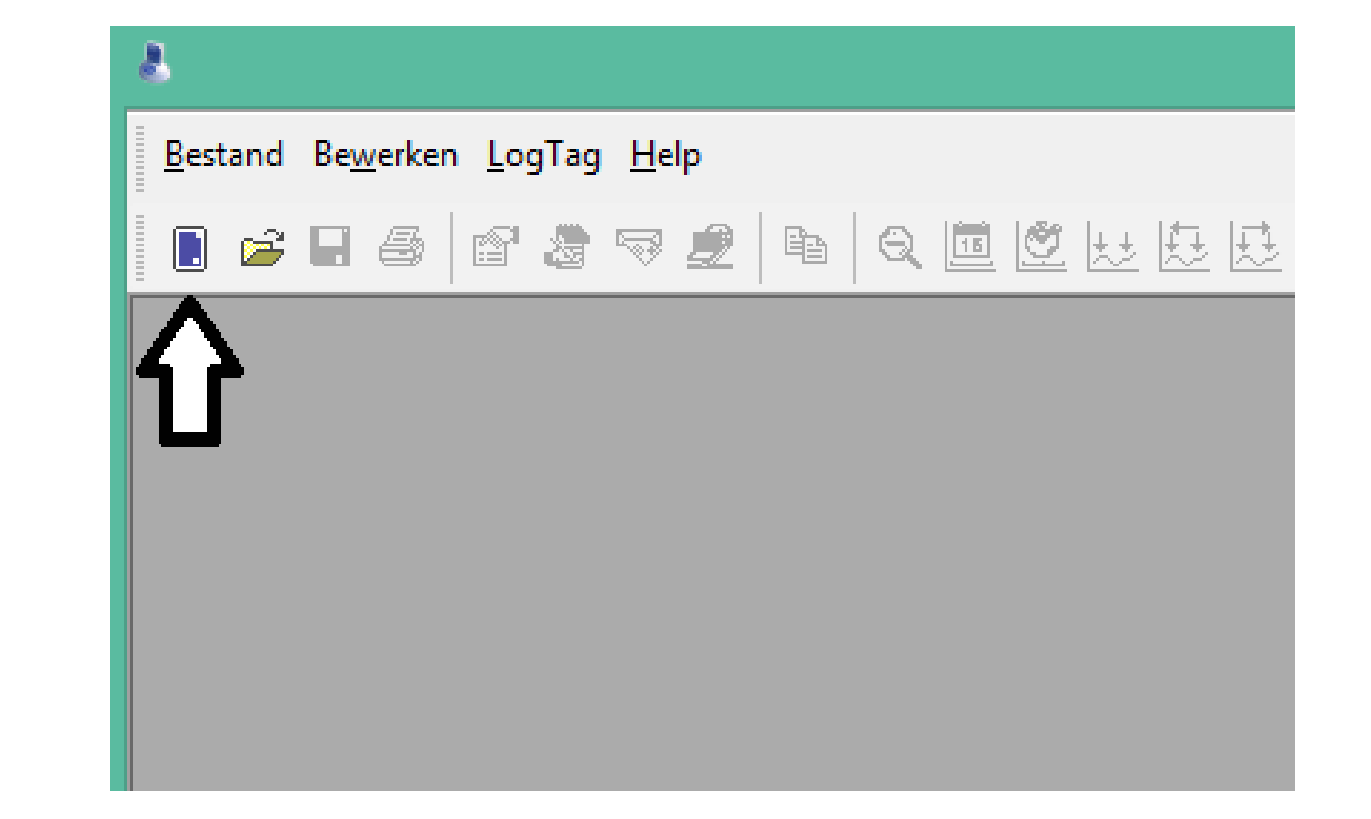

Hulp nodig? Ons support team staat dagelijks voor u klaar. Praxas is te bereiken op telefoonnummer +31 76 50 40 268 of via e-mail op support@praxas.com. Deze quick start guide vindt u ook op www.praxas.com.

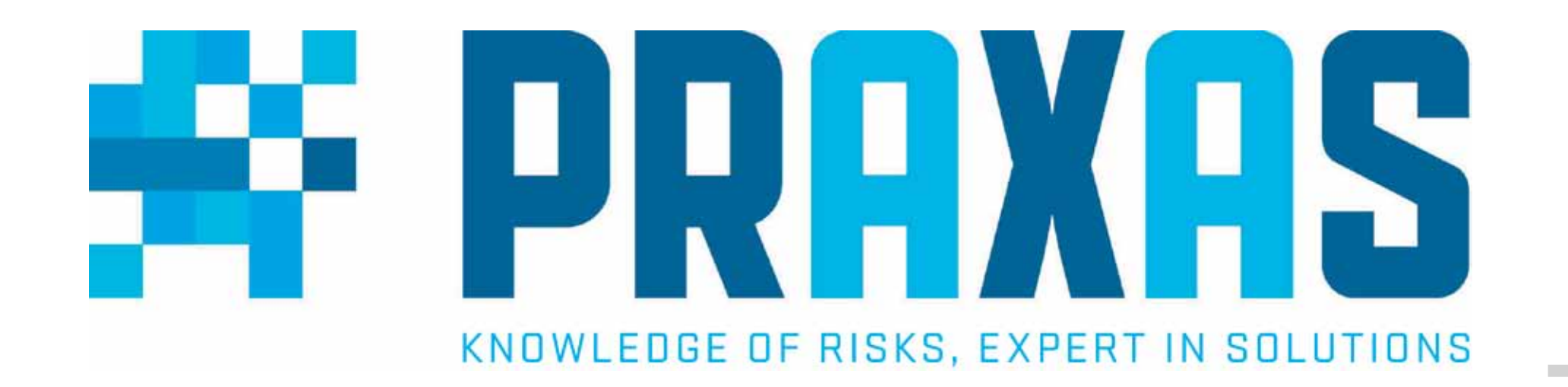

# Configureren van een LogTag recorder Quick start guide

Stap

Configureer de LogTag recorder zoals u hem ingesteld wilt hebben. Klik op 'Ok' als u gereed bent.

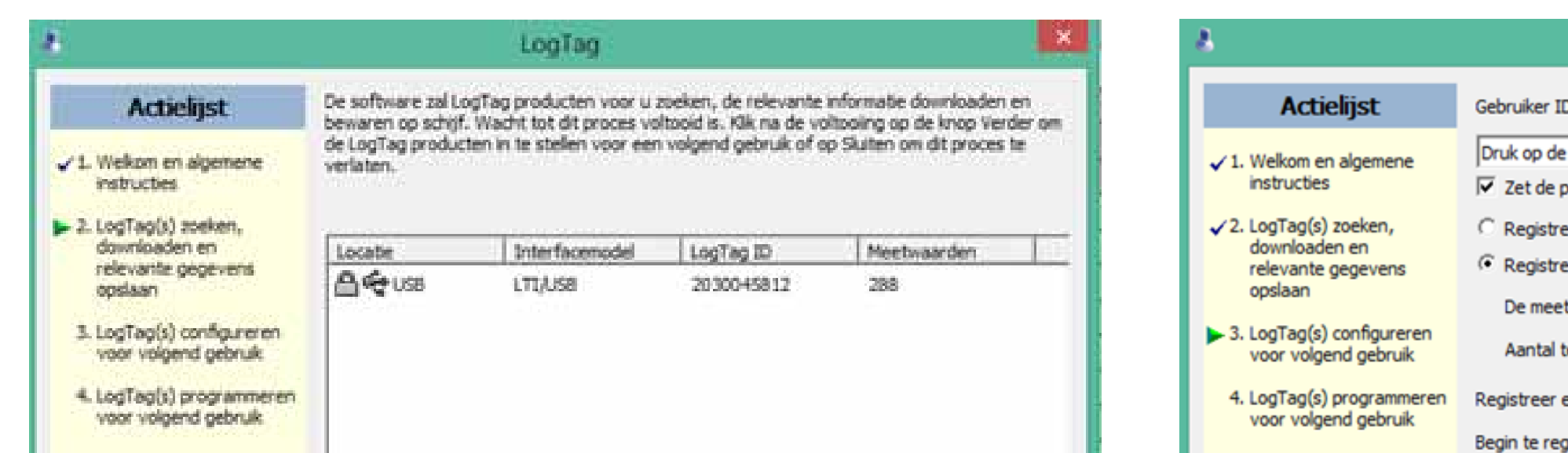

| n voor u zoeken, de relevante<br>roces voltooid is. Kik na de vo<br>voor een volgend gebruik of o<br>nodel LogTag ID<br>2030045812 | e informatie downloaden<br>oltooling op de knop Verd<br>op Skilten om dit proces t<br>Meetwaarden<br>288 | Actielijst Gebruiker ID: van der Bend   ✓1. Welkom en algemene instructies Druk op de start knop LogTag battor   ✓2. LogTag(s) zoeken, downloaden en relevante gegevens opslaan C Registreer continue de meetwaarden en overschrijf de oudste als het geheugen vol   •3. LogTag(s) configureren voor volgend gebruik C Registreer de meetwaarden als volgt:   •4. LogTag(s) programmeren voor volgend gebruik De meetperiode duurt tenminste   •6. Registreer een meetwaarden als volgt:   •7. LogTag(s) programmeren voor volgend gebruik                      |
|----------------------------------------------------------------------------------------------------|----------------------------------------------------------------------------------------------------|----------------------------------------------------------------------------------------------------|
|                                                                                                    |                                                                                                    | voor volgend gebruik     Begin te registreren na een vertraging van     10     iminuten                                                                                                    |
| 100%                                                                                                    | Nogr                                                                                                    | ✓       Zet de OK indicator (groen) aan         ✓       Zet de alarmindicator (rood) aan:         Als meetwaarde onder       -38 ÷ of boven         ✓       Na         0       • opeenvolgende alarmmeetwaarden (Geen)         Na       0         Na       0         • Na       0         • Na       0         • Opgetreden alarmmeetwaarde(n) (Geen)         • Laat alarmindicator aan, zelfs als meetwaarden weer binnen de alarmgrenzen ko         • Wis en reset het alarm met een druk op de START MARK knop         • Configureren vereist een wachtwoord |
|                                                                                                    | Verder 5                                                                                                 | Nogmaak<br>Verder Suiten Help                                                                                                    |

U heeft nu een profiel aangemaakt op basis van de instellingen die de recorder dient te bevatten.

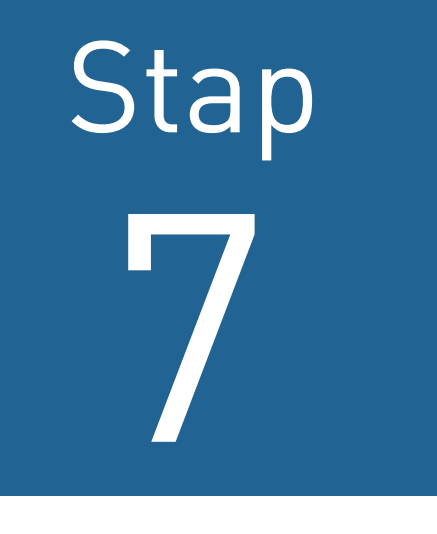

### Er opent een venster 'Configure LogTag'.

Zodra er een groen vinkje onder 'Locatie' staat is de recorder gereed om te worden geconfigureerd.

| Locatie | Interfacemodel | LogTag ID     |
|---------|----------------|---------------|
|         | LTTA ISB       | Niet gevonden |

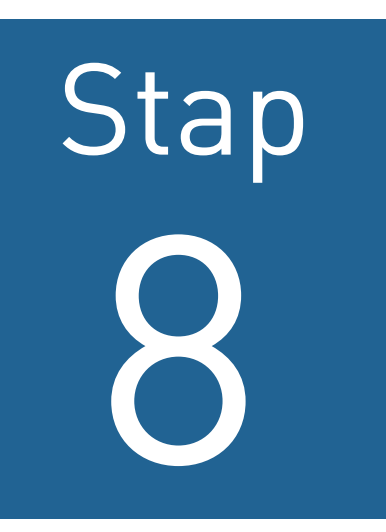

Klik op 'Nogmaals'. Het configureren van de recorder is gestart.

De recorder is geconfigureerd zodra er een groen vinkje onder 'Locatie'verschijnt. Hij is klaar voor gebruik.

Herhaal deze stappen voor iedere te configureren

#### recorder.

Hulp nodig? Ons support team staat dagelijks voor u klaar. Praxas is te bereiken op telefoonnummer +31 76 50 40 268 of via e-mail op support@praxas.com. Deze quick start guide vindt u ook op www.praxas.com.